## OHJEITA VANHEMMILLE JA HUOLTAJILLE

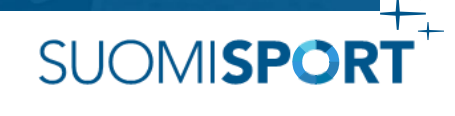

## Koko perheen Suomisport

Suomisportissa huoltajat näkevät aina reaaliajassa huollettavansa tiedot kuten lisenssit, vakuutukset, seuran tapahtumat, ryhmien kalenterit, viestit, maksut ja kuitit.

## LISÄÄ HUOLLETTAVA / TEE HUOLTAJAKYTKÖS

Huoltaja luo oman ja huollettavansa Sporttitilin asioidessaan Suomisportissa ensimmäisellä kerralla. Jos useampi huoltaja haluaa pääsyn lapsen Sporttitilille, voi tilit yhdistää useampaan huoltajaan itse.

Kytköksen voi tehdä turvallisuussyistä vain ensimmäisen asioinnin tehnyt huoltaja tai Suomisportin asiakaspalvelu.

**OHJE:** Mene <u>huollettavan</u> Sporttitilille kohtaan "Muokkaa tietoja" ja lisää lapsen tietoihin toinen huoltaja "Lisää huoltaja" –painikkeesta.

Tarvitset lisättävän huoltajan sukunimen ja Sportti-ID:n.

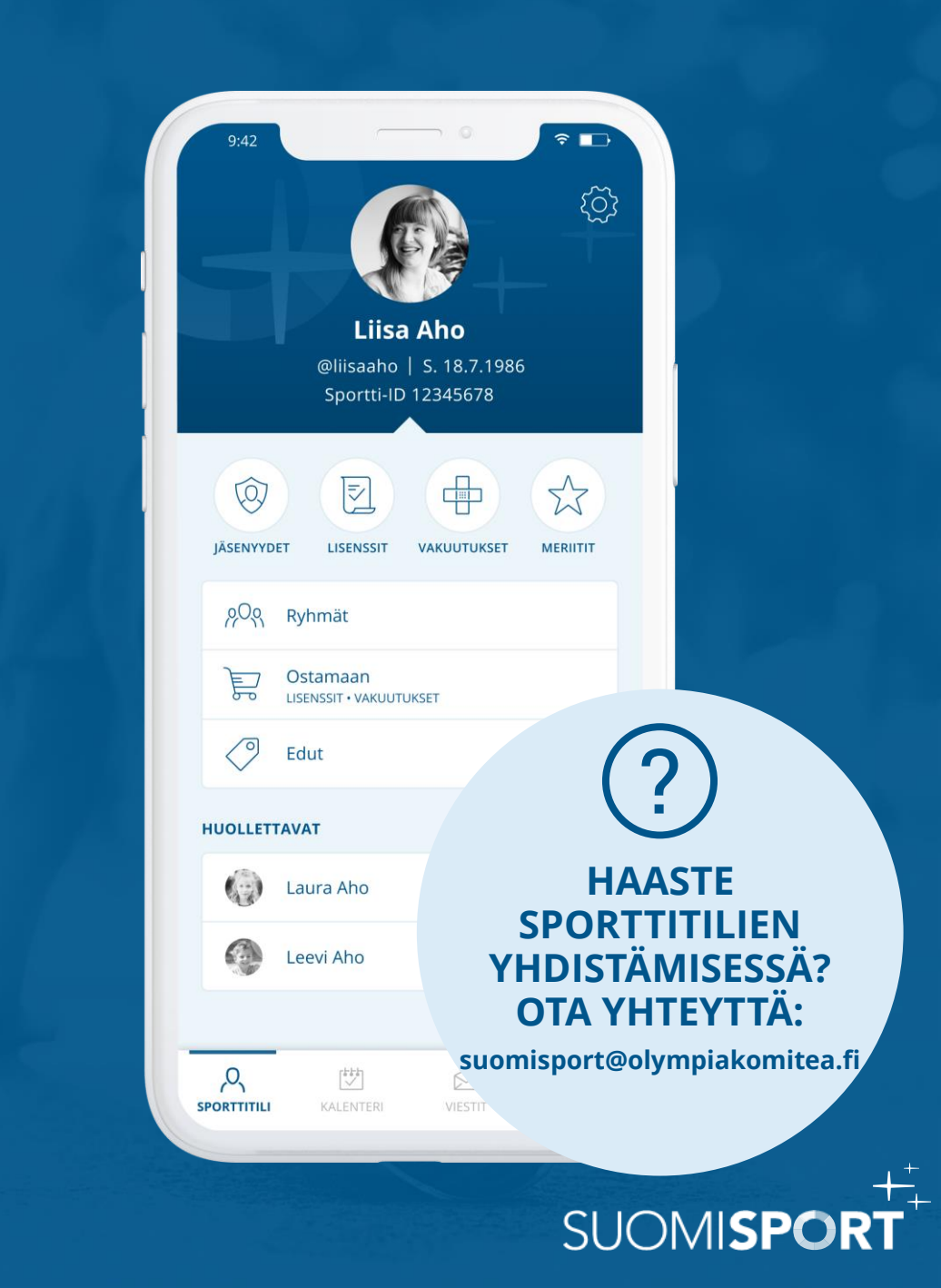

## Kuinka nuori voi itse hallinnoida Sporttitiliään?

Nuori huollettava, jolla on oma älypuhelin, voi itse tarkistella Sporttitilinsä tietoja. Nuori ja hänen huoltajansa näkevät reaaliajassa aina samat tiedot.

## JOS NUORI EI NÄE OMAA SPORTTITILIÄÄN

Jos nuori ei näe oman Sporttitilinsä tietoja, saattaa häneltä puuttua oma puhelinnumero- ja sähköpostitieto. Huoltaja voi lisätä tiedot huollettavalle kirjautumalla sisään Suomisportin selainversioon.

Lapsen Sporttitilillä kohdassa **"Muokkaa tiedot"** voi lisätä puuttuvat tiedot ja näin Sporttitili näkyy myös nuorelle.

## KUN NUORI TÄYTTÄÄ 18 VUOTTA

Jos nuori ei halua, että hänen huoltajansa näkevät hänen Sporttitilinsä, voi hän itse poistaa kytköksen tai pyytää Suomisportin asiakaspalvelua poistamaan sen.

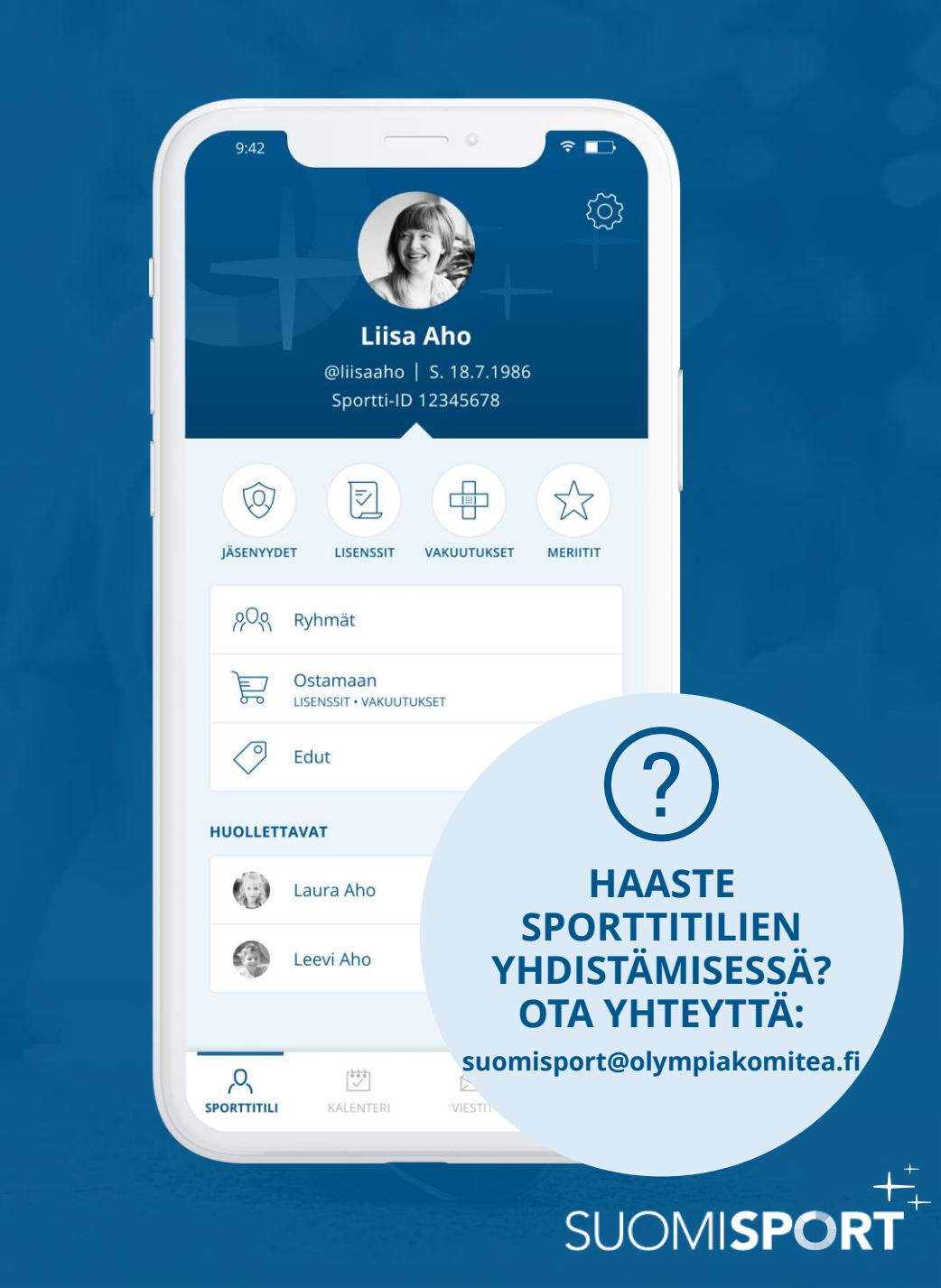

## Tulossa vaiko ei?

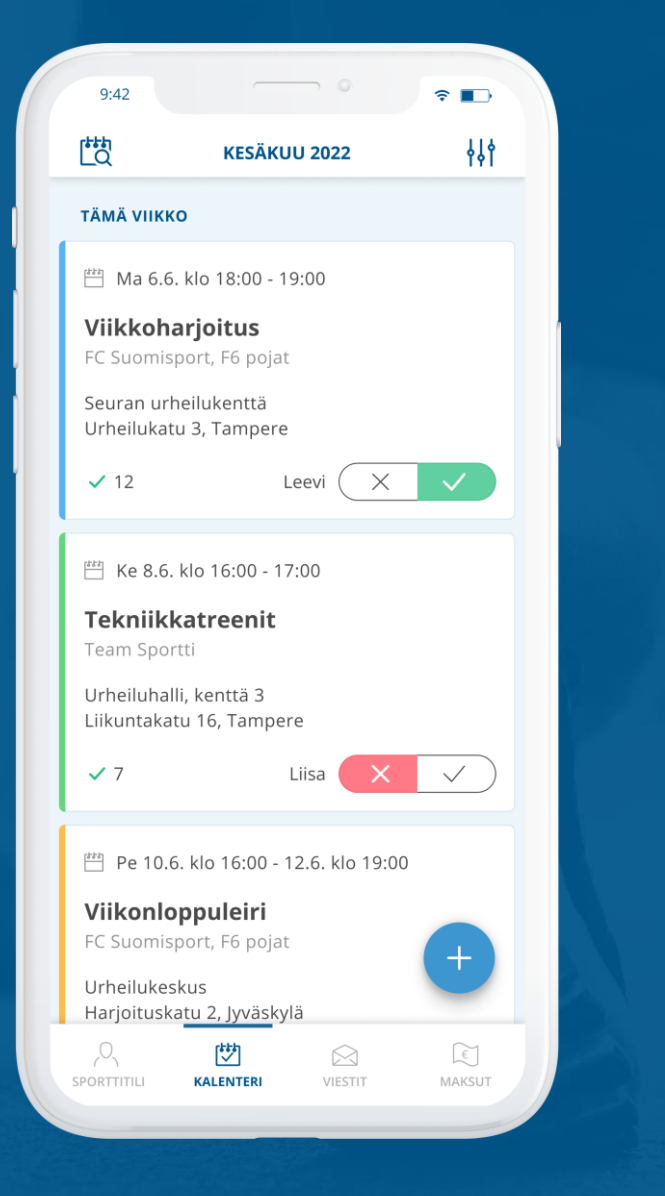

VANHEMMALLE / HUOLTAJALLE!

SUOMISP

Kun huoltaja on ilmoittanut huollettavansa Suomisportin kautta seuran ryhmään, näkee hän Sporttitililtään ryhmän oman **Kalenterin**.

#### **OSALLISTUMISMERKINNÄT & KOMMENTIT**

Huoltaja tai huollettava itse voi merkitä onko osallistuja tulossa ryhmän harjoituksiin vaiko ei.

Ilmoittautumisen yhteydessä voi halutessaan lisätä tekstikommentin, esim. "olemme kipeänä" / "olemme 15 min myöhässä". Kommentin saa näkymään joko koko ryhmälle tai vain ryhmän ylläpitäjille.

Mikäli seura on määritellyt harjoitukselle/tapahtumalle lisämaksun, se näkyy kalenterinäkymässä treenin yhteydessä. Vasta osallistumismaksun suorittamisen jälkeen ko. tapahtumaan ilmoittautuminen on suoritettu.

## Viestit ja ilmoitukset

| 9:42              | Liisa<br>Bliisaaho<br>Sportti-ID        | Aho<br>12345678 | آن<br>د<br>ن<br>ن<br>ن<br>ن<br>ن<br>ن<br>ن<br>ن<br>ن<br>ن<br>ن<br>ن<br>ن<br>ن<br>ن<br>ن<br>ن<br>ن |  |
|-------------------|-----------------------------------------|-----------------|---------------------------------------------------------------------------------------------------|--|
| JÄSENYYDI<br>2009 | ET LISENSSIT                            | VAKUUTUKSET     | MERIITIT                                                                                          |  |
|                   | Ostamaan<br>LISENSSIT • VAKUUTT<br>Edut | UKSET           |                                                                                                   |  |
| HUOLLETT          | AVAT<br>Laura Aho<br>Leevi Aho          |                 |                                                                                                   |  |
| ,<br>Sporttitili  | KALENTERI                               | VIESTIT         | Maksut                                                                                            |  |

VANHEMMALLE / HUOLTAJALLE!

Kun huoltaja on ilmoittanut huollettavansa Suomisportin kautta seuran ryhmään, näkee hän Sporttitililtään ryhmän viestit ja saa ajankohtaisia ilmoituksia puhelimeensa ryhmän toiminnasta.

#### **VIESTIT & ILMOITUKSET**

Huoltaja saa Suomisportin kautta tulleista viesteistä ilmoituksen. Viestit on luettavissa Sporttitilin "**Viestit"**- osiossa.

Uusien viestin lisäksi automaatti-ilmoituksia tulee, jos ryhmän tapahtumaa on muokattu esim. vaihtuneen tapahtumapaikan tai kellonajan osalta. Ryhmän uusista tapahtumista ja maksuista tulee myös ilmoitus.

#### LATAA SUOMISPORT-SOVELLUS OMASTA SOVELLUSKAUPASTA

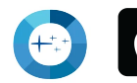

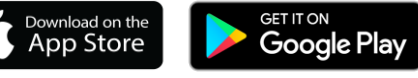

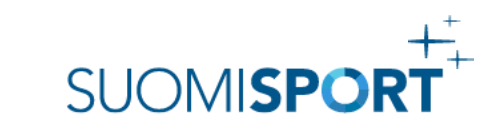

# Seuramaksut

#### MAKSUT JA KUITIT AJANTASALLA

Seuran osoittamat avoimet, maksamattomat ja maksetut maksut löytyvät Sporttitilin **"Maksut"**-osiosta. Avoimet maksut, kuten kausimaksut, ovat heti maksettavissa.

Suomisport on aina reaaliajassa, joten jos maksu roikkuu omalla tai toisen huoltajan Sporttitilillä, on se myös hoitamatta. Suomisportin maksuja ei voi maksaa tuplana.

Suomisportin maksutavat: verkkopankit, pankki- ja luottokortit, MobilePay, Pivo, Siirto, lasku ja erämaksu.

#### **MAKSULLINEN TAPAHTUMA**

Jossain tapauksissa seura saattaa pyytää maksua edellytyksenä tapahtumailmoittautumisille. Tällöin maksettu maksu ja ilmoittautumistiedot löytyvät Sporttitilin Kalenterin tapahtumista.

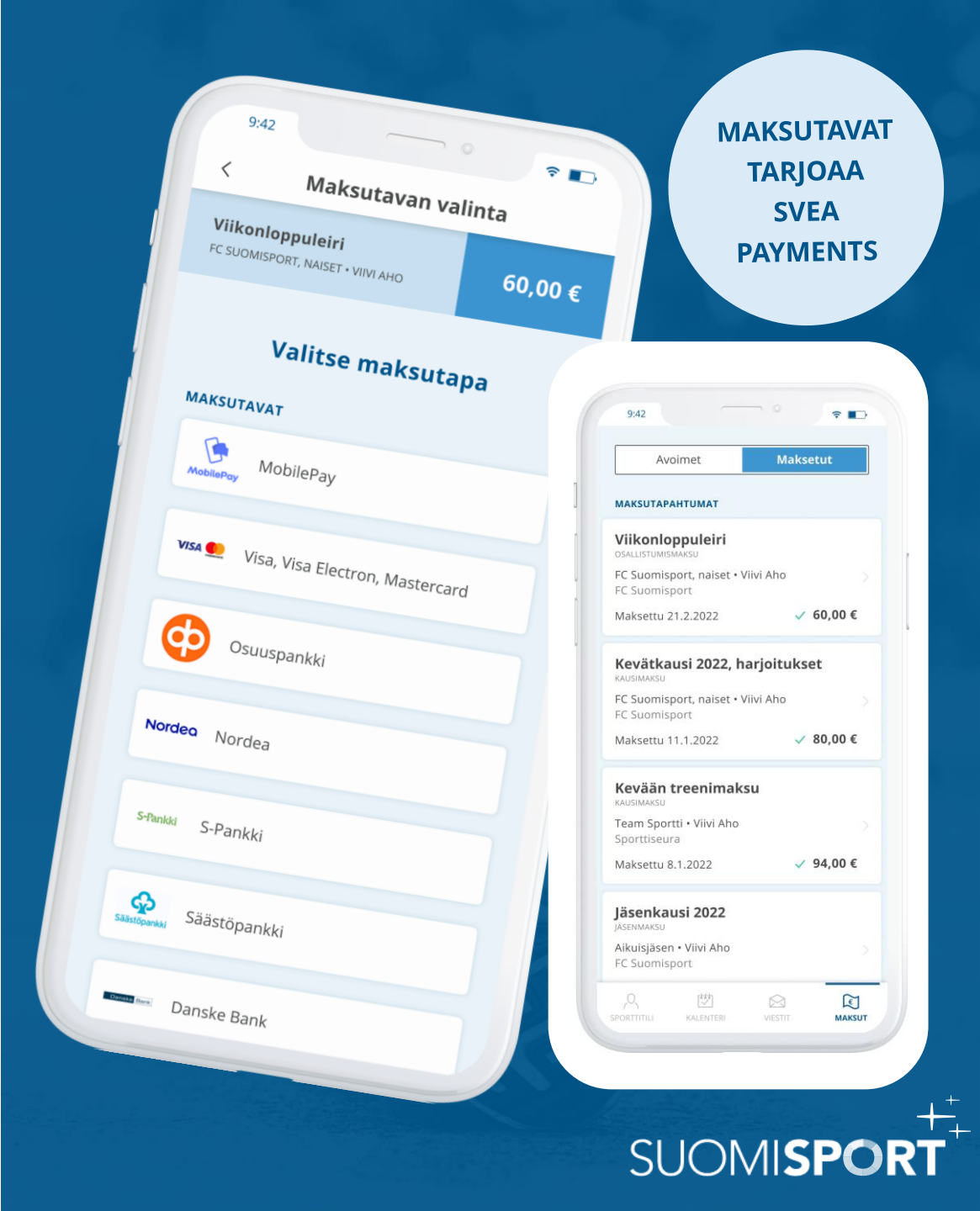

# Seuramaksut

#### ILMOITUKSET MAKSUISTA SOVELLUKSEEN JA SÄHKÖPOSTIIN

Seuran osoittamista maksuista saapuu automaatti sovellusilmoitukset uudesta, erääntyvästä ja erääntyneestä maksusta.

Erääntyneestä maksusta tulee ilmoitus erääntymispäivänä ja aina 14 päivän välein myös sähköpostiosoitteeseen joka Sporttitilillä on. Ilmoitus ohjaa maksamaan maksun. Suoritettu maksu näkyy seuralle aina reaaliajassa.

#### **ILMOITUS-**Ilmoitukset **ASETUKSET** PÄÄLLE! 12.1.2023 12:00 Maksusi on erääntynyt Maksusi "Lentopallo aikuisten höntsäryhmä kausimaksu 2022 - 2023" (Lentopallo aikuisten höntsäryhmä tiistaisin) on erääntynyt. Maksun eräpäivä oli 15.12.2022. Olethan yhteydessä seuraan, mikäli sinulla herää kysymyksiä maksuun liittyen. Katso maksun tiedot 1.1.2023 12:00 Maksusi on erääntynyt Maksusi "Syyskausi 2022" (Testiryhmä) on erääntynyt. Maksun eräpäivä oli 6.11.2022. Olethan yhteydessä seuraan, mikäli sinulla herää kysymyksiä maksuun 29.12.2022 12:00 Maksusi on erääntynyt Maksusi "Lentopallo aikuisten höntsäryhmä kausimaksu 2022 - 2023" (Lentopallo aikuisten höntsäryhmä tiistaisin) on erääntynyt. Maksun eräpäivä oli 15.12.2022. Olethan yhteydessä seuraan, mikäli sinulla herää kysymyksiä maksuun liittyen. Katso maksun tiedot 0 营 R SPORTTITIL EI KALENTERI VIESTIT MAKSUT

SUOMISPC